## Scheduling, Canceling, or Rescheduling a Visit in Function Portal

- 1. Scheduling
  - a. When scheduling a visit the SC will document this interaction with the participant/POA through an "Incoming Call" or "Outbound Call" session in Function portal.
    - i. Both the "Incoming call" and "Outbound call" are found in the "Sessions" tab in a participants file in FP, by click on the pink "+" at the bottom of the screen.
    - ii. Reference the "Incoming Call" or "Outbound call" in the Function Portal Session Manual that is housed in Knowledge Base, for details on how to complete these sessions appropriately.
  - b. If the SC is calling the participant to try to schedule a visit and the participant is not available, refuses the visit, or if the <u>visit is already past due</u>:
    - i. An "Unsuccessful session" is used to document the interation
- 2. Canceling
  - a. When a previously scheduled visit needs to be canceled <u>AND</u> can not be rescheduled at that time. Ie. A participant is deceased or a participant is in the hospital and discharge date is not yet known.
    - i. Once a visit is scheduled for a participant, the option to "Cancel" can be found on the right hand side of the participant's file, in the Alerts.
    - ii. Reference the "Canceling a Visit Guide" found in Knowledge Base, for details on how to complete this session appropriately.
- 3. Rescheduling
  - a. When a visit can not be completed at the time it was previously scheduled to take place <u>AND</u> is able to be rescheduled at that time. Ie. A participant forgot they had a doctor's appointment on the day of the visit and the participant wants to move the visit to the next day.
    - i. Once a visit is scheduled for a participant, the option to "Reschedule" can be found on the right hand side of the participant's file, in the Alerts.
    - ii. Reference the "Rescheduling a Visit Guide" found in Knowledge Base, for details on how to complete this session appropriately.